UNIVERSITÉ DE TECHNOLOGIE DE BELFORT-MONTBÉLIARD

## Table des matières

| Installation automatique | 1 |
|--------------------------|---|
| Installation manuelle    | 1 |
| Préreguis                | 1 |
| Installation             | 1 |
| Dénôt d'un document      | 5 |
|                          |   |

## Installation automatique

Télécharger le fichier : <u>https://extranet3.utbm.fr/multifonctions/install\_repro\_linux.sh</u> Ce script doit être exécuté avec les droits administrateurs, par exemple : sudo sh install\_repro\_linux.sh

## Installation manuelle

### Prérequis Télécharger le fichier de description d'imprimante PostScript (PPD) :

https://extranet3.utbm.fr/multifonctions/job\_ticket.PPD

### Installation

Dans le Dashboard, rechercher « Imprimantes »

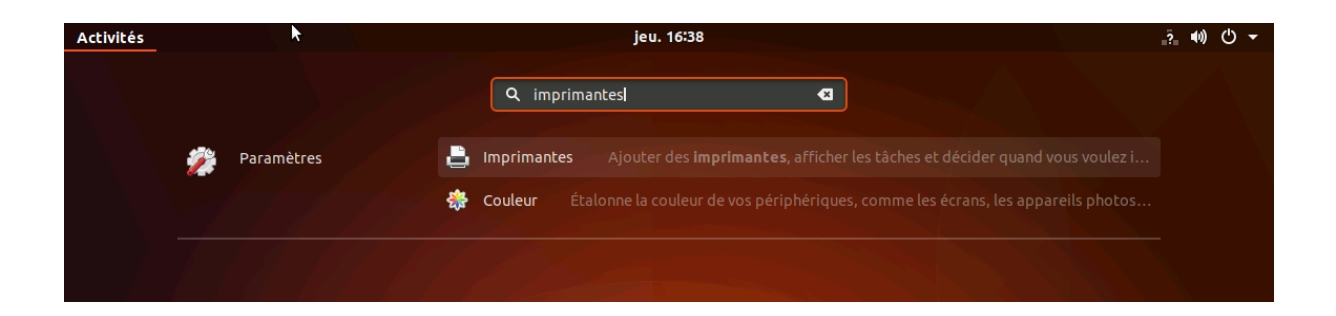

UNIVERSITÉ DE TECHNOLOGIE DE BELFORT-MONTBÉLIARD

Puis cliquer sur « Paramètres d'imprimante supplémentaires »

| A Périphériques         | Imprimantes                             | ٩ | Ajouter |  |
|-------------------------|-----------------------------------------|---|---------|--|
| 🖶 Imprimantes           |                                         |   |         |  |
| 🖽 Clavier               |                                         |   |         |  |
| 🗳 Souris & pavé tactile |                                         |   |         |  |
| 🖻 Écrans                |                                         |   |         |  |
| Média amovibles         |                                         |   |         |  |
| 🖄 Tablette Wacom        | _                                       |   |         |  |
| 🔏 Couleur               |                                         |   |         |  |
|                         | Aucune imprimante                       |   |         |  |
|                         | Ajouter une imprimante                  |   |         |  |
|                         | Paramètres d'imprimante supplémentaires |   |         |  |
|                         |                                         |   |         |  |
|                         |                                         |   |         |  |
|                         |                                         |   |         |  |
|                         |                                         |   |         |  |
|                         |                                         |   |         |  |

#### Cliquer sur « ajouter »

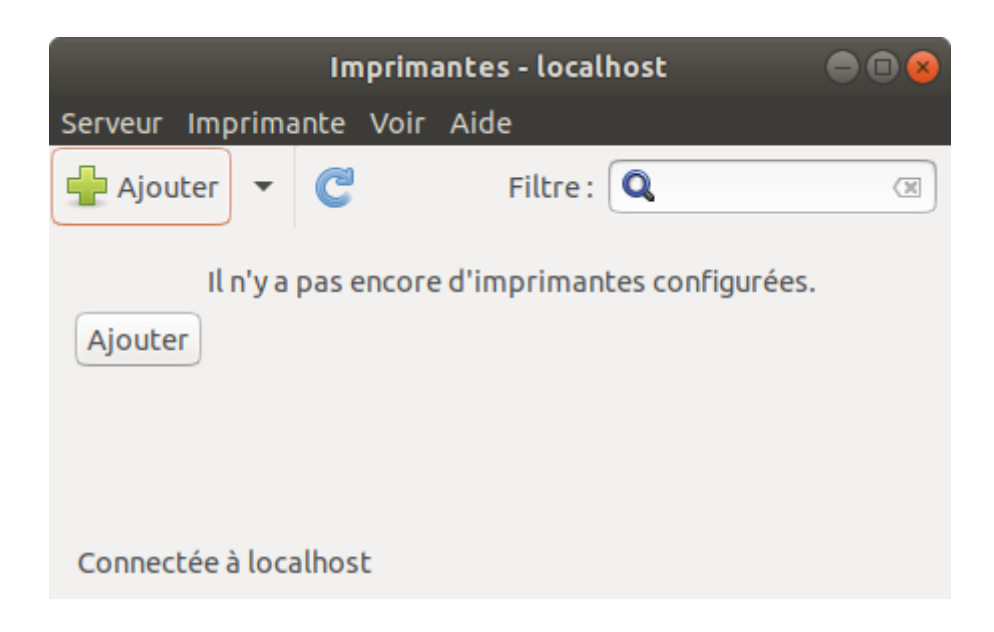

### Dans « Imprimante Réseau », sélectionner : « Hôte ou imprimante LDP/LPR »

|                                                                                                    | Nouvelle imprimante                                                     | ⊜ 🛛 😣        |
|----------------------------------------------------------------------------------------------------|-------------------------------------------------------------------------|--------------|
| Choisir le périphérique                                                                                                    |                                                                         |              |
| Périphériques                                                                                                    | Emplacement de l'imprimante réseau LPD                                  |              |
| Generic CUPS-BRF<br>Port série #1<br>Serial Port #2<br>Saisir l'URI<br>▼ Imprimante réseau<br>Rechercher une imprimante<br>Imprimante Windows via SA | Hôte:                                                                   | Rechercher   |
| Hôte ou imprimante LPD/LP<br>AppSocket/HP JetDirect<br>Protocole d'impression par<br>Internet Printing Protocol (i                                   | <ul> <li>✓ Connexion</li> <li>File d'attente LPD/LPR « lpd »</li> </ul> |              |
|                                                                                                    | Annu                                                                    | Jler Suivant |

Saisir dans le champ « hôte » : « uniflow.utbm.fr » et dans le champ « File » : « TRAVAUX-REPROGRAPHIE »

|                                                                                                    | Nouvelle imprimante                                                                                                    | ● 🛛 😣   |
|----------------------------------------------------------------------------------------------------|----------------------------------------------------------------------------------------------------|---------|
| Choisir le périphérique                                                                                                    |                                                                                                    |         |
| Périphériques         Generic CUPS-BRF         Port série #1         Serial Port #2         Saisir l'URI         Imprimante réseau         Rechercher une imprimante         Imprimante Windows via SA         Protocole d'impression par         Hôte ou imprimante LPD/LP         Protocole d'impression par         Internet Printing Protocol (i         AppSocket/HP JetDirect | Emplacement de l'imprimante réseau LPD<br>Hôte : uniflow.utbm.fr<br>File : TRAVAUX-REPROGRA<br>@Rechercher<br>✓ Connexion<br>File d'attente LPD/LPR « lpd » |         |
|                                                                                                    | Annuler                                                                                                    | Suivant |

### Sélectionner « Fournir un fichier PPD » puis rechercher le fichier PPD

|                                                                             | Nouvelle imprimante                                                                      | 🖨 🗉 😣                                                       |
|-----------------------------------------------------------------------------|------------------------------------------------------------------------------------------|-------------------------------------------------------------|
| Choisir un pilote                                                           |                                                                                          |                                                             |
| O Sélectionner une imprimante dans                                          | la base de données                                                                       |                                                             |
| Fournir un fichier PPD                                                      |                                                                                          |                                                             |
| O Recherche d'un pilote d'imprimant                                         | te à télécharger                                                                         |                                                             |
| Les fichiers de description d'imprim<br>avec l'imprimante. Pour les imprima | nante PostScript (PPD) sont souvent prése<br>antes PostScript, ils font souvent partie d | ents sur le disque livré<br>u pilote Windows <sup>®</sup> . |
| job_ticket.PPD                                                              |                                                                                          |                                                             |
|                                                                             |                                                                                          |                                                             |
|                                                                             |                                                                                          |                                                             |
|                                                                             |                                                                                          |                                                             |
|                                                                             |                                                                                          |                                                             |
|                                                                             |                                                                                          |                                                             |
|                                                                             |                                                                                          |                                                             |
|                                                                             |                                                                                          |                                                             |
|                                                                             |                                                                                          |                                                             |
|                                                                             |                                                                                          |                                                             |
|                                                                             |                                                                                          |                                                             |
|                                                                             |                                                                                          |                                                             |
|                                                                             | Retour                                                                                   | Annuler Suivant                                             |

Indiquer le nom de l'imprimante « TRAVAUX-REPROGRAPHIE »

| Nouvelle imprima                                        | ante       | • •            |
|---------------------------------------------------------|------------|----------------|
| Décrire l'imprimante                                    |            |                |
| Nom de l'imprimante                                     |            |                |
| Nom abrégé pour cette imprimante, comme « laserjet »    |            |                |
| TRAVAUX-REPROGRAPHIE                                    |            |                |
| Description (optionnelle)                               |            |                |
| Description compréhensible telle que « HP LaserJet avec | Duplexer » |                |
| TRAVAUX-REPROGRAPHIE                                    |            |                |
|                                                         |            |                |
|                                                         | Retour     | nuler Applique |

## Dépôt d'un document

Pour transmettre un document à l'atelier reprographie, il suffit dans un premier temps de se rendre sur le site : <u>https://uniflow.utbm.fr/pwclient</u> et de se connecter avec ces identifiants UTBM.

#### Attention : Il faut autoriser les pop-up pour ce site.

Pour Chrome ou équivalent :

| 🔁 Client uniFLOW × +                                                        |                                    |                                                                                                    |
|-----------------------------------------------------------------------------|------------------------------------|----------------------------------------------------------------------------------------------------|
| $\leftarrow$ $\rightarrow$ C $\triangleq$ https://uniflow.utbm.fr/pwclient/ |                                    | <b>□</b> • ★ ⊖ :                                                                                                    |
|                                                                             |                                    | Pop-up bloqués : ×<br>• https://uniflowntLoop?Handle=716                                                                       |
| Logiciels Ubuntu                                                            |                                    | <ul> <li>Toujours autoriser les pop-up et les redirections de https://uniflow.utbm.fr</li> <li>Continuer de bloquer</li> </ul> |
| njourdai                                                                    | Vous êtes authentifié(e)s comme: r | Gérer                                                                                                    |

Pour Firefox :

Effectuer un clic droit sur la page et cliquer sur « Informations sur la page »

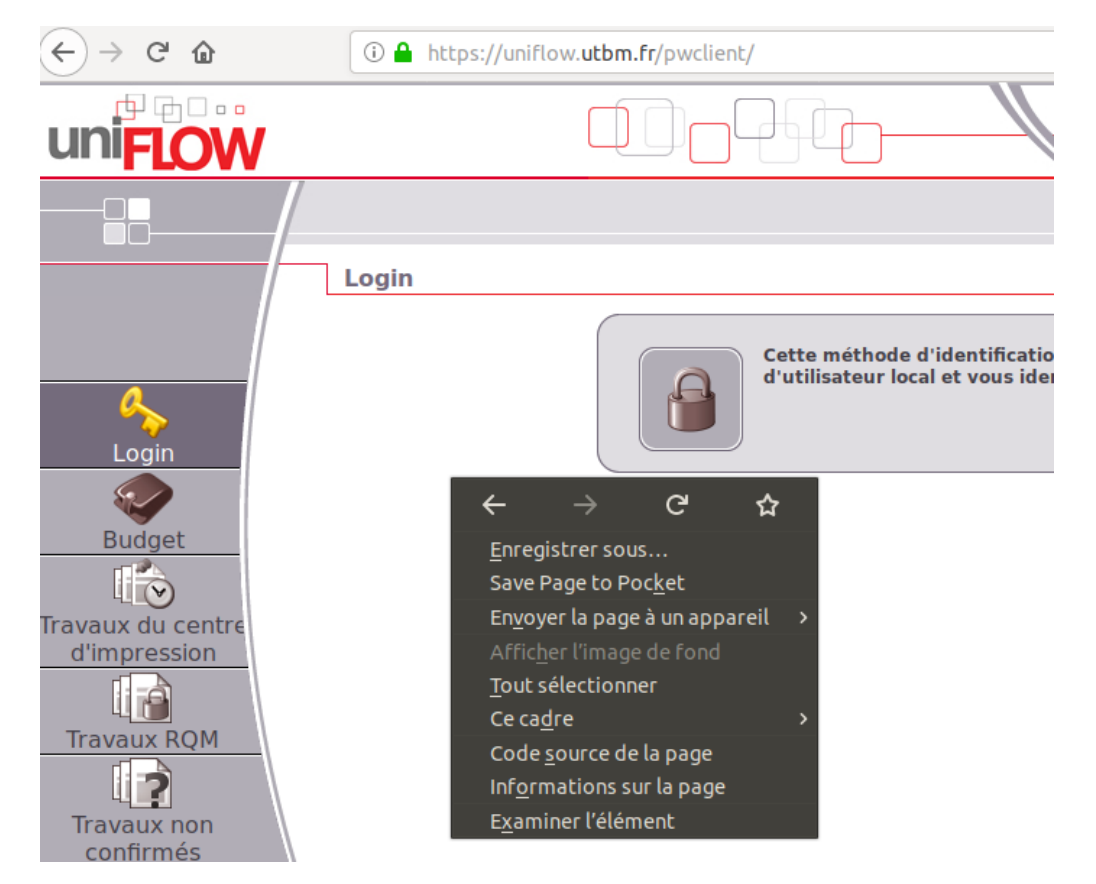

UNIVERSITÉ DE TECHNOLOGIE DE BELFORT-MONTBÉLIARD

Dans l'onglet « Permissions », rechercher « Ouvrir des fenetres popup », décocher « Permission par défaut » et cocher « Autoriser ». Recharger la page.

| Informations sur la page - https://uniflow.utbm.fr/pwclient/ |                               |                | ●        |
|--------------------------------------------------------------|-------------------------------|----------------|----------|
| GénéralMédiasPermissions                                     | <u>S</u> écurité              |                |          |
| Permissions pour : https://uniflo                            | w.utbm.fr                     |                |          |
| Permissions par défaut                                       |                               | Autoriser      | Bloquer  |
| Définir des cookies<br>Permissions par défaut                | O Autoriser O Autoriser p     | our la session | Bloquer  |
| Exécuter Adobe Flash                                         | Toujours demander             | Autoriser      | Bloquer  |
| Installer des modules complér<br>Permissions par défaut      | mentaires                     | Autoriser      | Bloquer  |
| Lire automatiquement du con                                  | tenu multimédia comportant du | son            |          |
| 🖾 Permissions par défaut                                     | Toujours demander             | Autoriser      | Bloquer  |
| Ouvrir des fenêtres popup<br>Permissions par défaut          |                               | OAutoriser     | OBloquer |
| Partager l'écran                                             | Toujo                         | urs demander   | Bloquer  |

Il suffit d'envoyer votre document en utilisant l'imprimante « TRAVAUX-REPROGRAPHIE », une nouvelle fenêtre apparait pour personnaliser la demande.